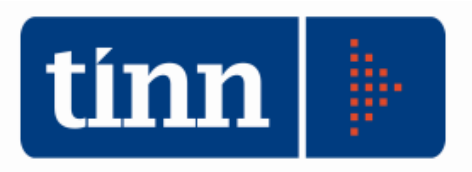

# Relazione Finanziaria Conto di Bilancio 2011 (esempio Comuni).

La Relazione al Conto di Bilancio recupera i dati del Rendiconto di Gestione. Attraverso questo modulo è possibile elaborare il documento di illustrazione dei dati finanziari che verrà approvato dalla Giunta.

#### Il software si integra esclusivamente con Microsoft Word.

### **OPERAZIONI PRELIMINARI.**

**Chiudere tutti i documenti word.** Posizionarsi sull'**esercizio 2011**. **REN** – (dal menù Base).

| 🚥 BASE - Ordinamento Contabile D. Lgs. 267/2000                                                                                                    | BASE - Ordinamento Contabile D. Lgs. 267/2000        |                 |  |  |  |  |  |
|----------------------------------------------------------------------------------------------------|------------------------------------------------------|-----------------|--|--|--|--|--|
| Tabelle Procedure Utilità Servizio Finestre Disposizioni di Legge Informazioni                                                                                                    | Servizio Finestre Disposizioni di Legge Informazioni |                 |  |  |  |  |  |
| 🔌 🗟 📑 🧃 i News                                                                                                    | TINN S.R.L DIMOSTRATIVO                              | Esercizio: 2011 |  |  |  |  |  |
| bil  <br>ppp  -<br>pro  -<br>vin  -<br>coc  -<br>j<br>coc  -<br>p<br>tin  -<br>coc  -<br>p<br>tin  -<br>coc  -<br>coc  - |                                                      |                 |  |  |  |  |  |
|                                                                                                    |                                                      |                 |  |  |  |  |  |

Inserimento dati aggiuntivi sul Conto del Bilancio (popolazione e n. dipendenti).

| CONTO DI BILANCIO - Ordinamento Contabile D. Lgs. 267/2000                                                                                                    |       |          |            |  |  |  |  |  |  |  |
|----------------------------------------------------------------------------------------------------|-------|----------|------------|--|--|--|--|--|--|--|
| Sistema Conto di Bilancio Conto Economico / Patrimoniale Dati di approvazione Stampe Export dati Finestre Aiuto                                                                                                    |       |          |            |  |  |  |  |  |  |  |
| Attività preliminari     Formazione Verbale di chiusura / Conto provvisorio del Tesoriere     Altri dati per il Conto del Bilancio     Altri dati per il Conto del Bilancio                                        |       |          |            |  |  |  |  |  |  |  |
| Formazione dati per Conto del Bilancio<br>Ripartizione Avanzo d'amministrazione<br>Dati per il calcolo risultati differenziali<br>Dati per il calcolo Parametri di deficitarietà<br>Allegati al Conto del Bilancio |       |          | ^          |  |  |  |  |  |  |  |
| 💷 Esercizio: 2011 - Altri dati per Conto del Bilancio                                                                                                    |       |          |            |  |  |  |  |  |  |  |
| I4 44 4 4 44 44 44 67 67 67 67 67 67 67 67 67 67 67 67 67                                                                                                    | 1     |          | 🛅 Esci   餐 |  |  |  |  |  |  |  |
| Fondo di cassa al 1º gennaio 2011:                                                                                                    |       | € 6.954. | 775,16     |  |  |  |  |  |  |  |
| PAGAMENTI per azioni esecutive e non regolarizzate al 31 dicembre :                                                                                                    |       | 0,00     |            |  |  |  |  |  |  |  |
| Popolazione Capitoli ICI per allegati                                                                                                    |       |          |            |  |  |  |  |  |  |  |
|                                                                                                    | 2009  | 2010     | 2011       |  |  |  |  |  |  |  |
| Popolazione                                                                                                    | 14352 | 14553    | 14655      |  |  |  |  |  |  |  |
| Dipendenti                                                                                                    | 62    | 64       | 64         |  |  |  |  |  |  |  |

Ripartizione dell'Avanzo di amministrazione.

| _    |                                                                                                    |                                                                          |  |  |  |  |  |
|------|----------------------------------------------------------------------------------------------------|--------------------------------------------------------------------------|--|--|--|--|--|
| tinn | I CONTO DI BILANCIO - Ordinamento Contabile D. Lgs. 267/2000                                                                                                    |                                                                          |  |  |  |  |  |
| Sis  | tema Conto di Bilancio Conto Economico / Patrimoniale Dati di approvazione Stampe Export dati Finestre Aiuto                                                                                                    |                                                                          |  |  |  |  |  |
| 6    | Attività preliminari                                                                                                    | TINN S.R.L DIMOSTRATIVO                                                  |  |  |  |  |  |
|      | Formazione dati per Conto del Bilancio Ripartizione Avanzo d'amministrazione                                                                                                    |                                                                          |  |  |  |  |  |
| -    |                                                                                                    |                                                                          |  |  |  |  |  |
| t    | Esercizio: 2011 - Ripartizione Avanzo d'Amministrazione                                                                                                    |                                                                          |  |  |  |  |  |
|      | ↓↓     ↓↓     ↓↓     ↓↓     ↓↓     ↓↓     ↓↓     ↓↓     ↓↓     ↓↓     ↓↓     ↓↓     ↓↓     ↓↓     ↓↓     ↓↓     ↓↓     ↓↓     ↓↓     ↓↓     ↓↓     ↓↓     ↓↓     ↓↓     ↓↓     ↓↓     ↓↓     ↓↓     ↓↓     ↓↓     ↓↓     ↓↓     ↓↓     ↓↓     ↓↓     ↓↓     ↓↓     ↓↓     ↓↓     ↓↓     ↓↓     ↓↓     ↓↓     ↓↓     ↓↓     ↓↓     ↓↓     ↓↓     ↓↓     ↓↓     ↓↓     ↓↓     ↓↓     ↓↓     ↓↓     ↓↓     ↓↓     ↓↓     ↓↓     ↓↓     ↓↓     ↓↓     ↓↓     ↓↓     ↓↓     ↓↓     ↓↓     ↓↓     ↓↓     ↓↓     ↓↓     ↓↓     ↓↓     ↓↓     ↓↓     ↓↓     ↓↓     ↓↓     ↓↓     ↓↓     ↓↓     ↓↓     ↓↓     ↓↓     ↓↓     ↓↓     ↓↓     ↓↓     ↓↓     ↓↓     ↓↓     ↓↓     ↓↓     ↓↓     ↓↓      ↓↓     ↓↓     ↓↓     ↓↓     ↓↓     ↓↓     ↓↓     ↓↓     ↓↓     ↓↓     ↓↓     ↓↓     ↓↓     ↓↓     ↓↓     ↓↓     ↓↓     ↓↓     ↓↓     ↓↓     ↓↓     ↓↓     ↓↓     ↓↓     ↓↓     ↓↓     ↓↓     ↓↓     ↓↓     ↓↓     ↓↓     ↓↓< | 🛅 <u>E</u> sci 🖉                                                         |  |  |  |  |  |
|      | Fondi                                                                                                    |                                                                          |  |  |  |  |  |
|      |                                                                                                    |                                                                          |  |  |  |  |  |
|      | AVANZO DI AMMINISTRAZIONE                                                                                                    | € 1.308.812,68                                                           |  |  |  |  |  |
|      | AVANZO DI AMMINISTRAZIONE<br>Gestione Finanziaria                                                                                                    | € 1.308.812,68                                                           |  |  |  |  |  |
|      | AVANZO DI AMMINISTRAZIONE<br>Gestione Finanziaria<br>Vincolati per spese correnti                                                                                                    | € 1.308.812,68<br>€ 296.757,52                                           |  |  |  |  |  |
|      | AVANZO DI AMMINISTRAZIONE<br>Gestione Finanziaria<br>Vincolati per spese correnti<br>Vincolati per finanziamento spese in conto capitale                                                                                                    | € 1.308.812,68<br>€ 296.757,52<br>€ 643.757,98                           |  |  |  |  |  |
|      | AVANZO DI AMMINISTRAZIONE<br>Gestione Finanziaria<br>Vincolati per spese correnti<br>Vincolati per finanziamento spese in conto capitale<br>Vincolati per ammortamento                                                                                                    | € 1.308.812,68<br>€ 296.757,52<br>€ 643.757,98<br>€ 0,00                 |  |  |  |  |  |
|      | AVANZO DI AMMINISTRAZIONE<br>Gestione Finanziaria<br>Vincolati per spese correnti<br>Vincolati per finanziamento spese in conto capitale<br>Vincolati per ammortamento<br>Non vincolati                                                                                                    | € 1.308.812,68<br>€ 296.757,52<br>€ 643.757,98<br>€ 0,00<br>€ 368.297,18 |  |  |  |  |  |

+ Inserimento Avanzo applicato alle spese di investimento sulla tabella dei parametri.

| CON     | CONTO DI BILANCIO - Ordinamento Contabile D. Lgs. 267/2000                      |                           |                |          |       |  |                         |  |  |  |  |
|---------|---------------------------------------------------------------------------------|---------------------------|----------------|----------|-------|--|-------------------------|--|--|--|--|
| Sistema | Conto di Bilancio Conto Economico / Patrimoniale                                | Dati di approvazione Stam | pe Export dati | Finestre | Aiuto |  |                         |  |  |  |  |
| 2 3     | Attività preliminari                                                            |                           |                |          |       |  | TINN S.R.L DIMOSTRATIVO |  |  |  |  |
|         | Formazione dati per Conto del Bilancio<br>Ripartizione Avanzo d'amministrazione |                           |                |          |       |  |                         |  |  |  |  |
|         | Dati per il calcolo risultati differenziali                                     |                           |                |          |       |  |                         |  |  |  |  |
|         | Dati per il calcolo Parametri di deficitarietà                                  |                           |                |          |       |  |                         |  |  |  |  |

| Esercizio: 2011 - Dati per il calcolo dei Parametri di deficitarietà | - • 🔀                                                                    |  |  |  |  |  |  |  |  |  |
|----------------------------------------------------------------------|--------------------------------------------------------------------------|--|--|--|--|--|--|--|--|--|
| 14 44 4 9 94 10 C <b>2</b> 0 0 0 0 0 0 0 0 0 0 0 0 0 0 0 0 0 0 0     | 🛅 <u>E</u> sci  👰                                                        |  |  |  |  |  |  |  |  |  |
| DATI AGGIUNTIVI PER IL CALCOLO DEI PARAMETRI DI DEFICITARIETA'       |                                                                          |  |  |  |  |  |  |  |  |  |
| Avanzo applicato alle spese per investimento € 643.757,98 (Par       | Avanzo applicato alle spese per investimento € 643.757,98 (Parametro 1*) |  |  |  |  |  |  |  |  |  |

# **RELAZIONE.**

| tine BAS   | E - Ordinamento Contabile D. Lgs.                                           | 267/2000                                                                      |   |                         |                 |  |  |  |  |  |  |
|------------|-----------------------------------------------------------------------------|-------------------------------------------------------------------------------|---|-------------------------|-----------------|--|--|--|--|--|--|
| Tabelle    | elle Procedure Utilità Servizio Finestre Disposizioni di Legge Informazioni |                                                                               |   |                         |                 |  |  |  |  |  |  |
| <b>A</b> i | Modulo Bilancio/Programmazione<br>Modulo Gestione                           |                                                                               |   | TINN S.R.L DIMOSTRATIVO | Esercizio: 2011 |  |  |  |  |  |  |
| bil 🕨      | Modulo Rendicontazione                                                      | Rendiconto della gestione                                                     | 1 |                         |                 |  |  |  |  |  |  |
| rpp  >     | Modulo Programmi di utilità<br>Collegamenti                                 | Certificato al Rendiconto di Bilancio Relazione Finanziaria Conto di Bilancio |   |                         |                 |  |  |  |  |  |  |
| vin        |                                                                             |                                                                               |   |                         |                 |  |  |  |  |  |  |

## FLUSSO DI LAVORO

Recupero documenti da anno precedente.

| tinn R | ELAZ | ZIONE FINANZIARIA CONTO DI BILANCIO - Ordina                                 | mento Contabile D. Lgs. 267/2000 |                         |                 |
|--------|------|------------------------------------------------------------------------------|----------------------------------|-------------------------|-----------------|
| Siste  | ma   | Relazione Finanziaria Aiuto                                                  |                                  |                         |                 |
|        | 2    | Recupero Documenti da anno precedente<br>Recupero dati dal Conto di Bilancio |                                  | TINN S.R.L DIMOSTRATIVO | Esercizio: 2011 |
|        |      | Gestione Relazione Finanziaria - Conto di Bilancio                           |                                  |                         |                 |

Vengono recuperati i testi "personalizzati" dalla relazione tecnica dell'anno precedente e sostituiti i testi standard.

Recupero dati dal Conto di Bilancio.

| E RELA  | ZIONE FINANZIARIA CONTO DI BILANCIO - Ordina       | mento Contabile D. Lgs. 267/2000 |                         |                 |
|---------|----------------------------------------------------|----------------------------------|-------------------------|-----------------|
| Sistema | Relazione Finanziaria Aiuto                        |                                  |                         |                 |
| 2 4     | Recupero Documenti da anno precedente              |                                  | TINN S.R.L DIMOSTRATIVO | Esercizio: 2011 |
|         | Recupero dati dal Conto di Bilancio                |                                  |                         | EDCTOREIOT EDTT |
|         | Gestione Relazione Finanziaria - Conto di Bilancio |                                  |                         |                 |

Vengono recuperati i dati contabili dal Conto di Bilancio.

| Esercizio: 2011 - Recupero Dati dal Conto di Bilancio |                                                                                                    |   |    |    |    |   |    |  |   |            | - • 🔀 |    |  |                |                 |
|-------------------------------------------------------|----------------------------------------------------------------------------------------------------|---|----|----|----|---|----|--|---|------------|-------|----|--|----------------|-----------------|
| i&-                                                   | 4                                                                                                    | 4 | \$ | \$ | \$ | œ | Ø. |  | 1 | $\bigcirc$ | Q.    | Q. |  | 🛅 <u>E</u> sci | 🚈 <u>A</u> vvia |
|                                                       | La seguente procedura esegue il recupero dei<br>dati dal Conto di Bilancio 2011                                 |   |    |    |    |   |    |  |   |            |       |    |  |                |                 |
| E                                                     | 🕅 Elabora Programmi (All'interno della relazione finanziaria verranno inseriti anche i prospetti dei programmi) |   |    |    |    |   |    |  |   |            |       |    |  |                |                 |
|                                                       |                                                                                                    |   |    |    |    |   |    |  |   |            |       |    |  |                |                 |

Premere il tasto
 Avvia

ATTENZIONE: la seguente procedura deve essere lanciata una volta sola. Dovrà essere lanciata nuovamente solo se sarà modificato il Conto di Bilancio.

# Inserimento dati aggiuntivi e gestione dei singoli paragrafi della Relazione.

| tinn R | RELAZIONE FINANZIARIA CONTO DI BILANCIO - Ordinamento Contabile D. Lgs. 267/2000 |  |                         |                 |  |  |  |  |  |
|--------|----------------------------------------------------------------------------------|--|-------------------------|-----------------|--|--|--|--|--|
| Sisten | Sistema Relazione Finanziaria Aiuto                                              |  |                         |                 |  |  |  |  |  |
| 1      | Recupero Documenti da anno precedente<br>Recupero dati dal Conto di Bilancio     |  | TINN S.R.L DIMOSTRATIVO | Esercizio: 2011 |  |  |  |  |  |
|        | Gestione Relazione Finanziaria - Conto di Bilancio                               |  |                         |                 |  |  |  |  |  |

Da questo menù si apre una maschera contenente tutti i paragrafi che compongono la relazione.

| tir | Eserc                                                      | izio: 2011 - Relazione Finanziaria                                             |     |    | 6        |              | X |  |  |  |  |  |
|-----|------------------------------------------------------------|--------------------------------------------------------------------------------|-----|----|----------|--------------|---|--|--|--|--|--|
|     |                                                            |                                                                                |     |    | •        | <u>E</u> sci |   |  |  |  |  |  |
| Г   | Elenco degli argomenti Legenda: 😿 Documento Word editabile |                                                                                |     |    |          |              |   |  |  |  |  |  |
|     | 🐼 Dati mancanti non obbligatori e documento Word editabile |                                                                                |     |    |          |              |   |  |  |  |  |  |
|     | ord editabile                                              |                                                                                |     |    |          |              |   |  |  |  |  |  |
| Г   | Indice                                                     | Tipo                                                                           |     | *  |          |              |   |  |  |  |  |  |
| lŀ  |                                                            | RELAZIONE FINANZIARIA CONTO DEL BILANCIO                                       | 0   | Si | W        |              |   |  |  |  |  |  |
| ľ   | 1.00                                                       | IL RISULTATO DELLA GESTIONE FINANZIARIA                                        | 100 | Si | 8        |              |   |  |  |  |  |  |
| ľ   | 1.10                                                       | La scomposizione del risultato d'amministrazione                               | 110 | Si |          |              |   |  |  |  |  |  |
| IF  | 1.20                                                       | La gestione di competenza                                                      | 120 | Si |          |              |   |  |  |  |  |  |
| IF  | 1.21                                                       | L'equilibrio del Bilancio corrente                                             | 121 | Si | 8        |              |   |  |  |  |  |  |
| IF  | 1.22                                                       | L'equilibrio del bilancio investimenti                                         | 122 | Si | <b></b>  |              |   |  |  |  |  |  |
| IF  | 1.23                                                       | L'equilibrio del bilancio movimento fondi                                      | 123 | Si | <b></b>  |              |   |  |  |  |  |  |
|     | 1.24                                                       | L'equilibrio del Bilancio di Terzi                                             | 124 | Si | <b></b>  |              |   |  |  |  |  |  |
|     | 1.30                                                       | La gestione dei residui                                                        | 130 | Si | 8        |              |   |  |  |  |  |  |
|     | 1.40                                                       | La gestione di cassa                                                           | 140 | Si | <b></b>  |              |   |  |  |  |  |  |
|     | 2.00                                                       | ANALISI DELL'AVANZO APPLICATO NELL'ESERCIZIO                                   | 150 | Si | <b>\</b> |              |   |  |  |  |  |  |
|     | 3.00                                                       | ANALISI DELL'ENTRATA                                                           | 300 | Si | W        |              |   |  |  |  |  |  |
|     | 3.10                                                       | Analisi delle entrate per titoli                                               | 310 | Si | <b></b>  |              |   |  |  |  |  |  |
|     | 3.20                                                       | Analisi dei titoli d'entrata                                                   | 320 | Si | W        |              |   |  |  |  |  |  |
|     | 3.21                                                       | Le entrate tributarie                                                          | 321 | Si | <b></b>  |              |   |  |  |  |  |  |
|     | 3.22                                                       | Le Entrate da contributi e trasferimenti dello Stato, della Regione e di altri | 322 | Si | 1        |              |   |  |  |  |  |  |
|     | 3.23                                                       | Le Entrate extratributarie                                                     | 323 | Si | <b></b>  |              |   |  |  |  |  |  |
|     | 3.24                                                       | Le Entrate derivanti da alienazioni, da trasferimenti di capitale e da riscos  | 324 | Si | <b>\</b> |              |   |  |  |  |  |  |
|     | 3.25                                                       | Le Entrate derivanti da accensione di prestiti                                 | 325 | Si | 8        |              |   |  |  |  |  |  |
|     | 3.26                                                       | Capacità d'indebitamento residua                                               | 326 | Si | 1        |              |   |  |  |  |  |  |
|     | 4.00                                                       | ANALISI DELLA SPESA                                                            | 400 | Si | W        |              |   |  |  |  |  |  |
|     | 4.10                                                       | Analisi per Titoli della Spesa                                                 | 410 | Si | <b></b>  |              |   |  |  |  |  |  |

E' possibile, a scelta:

• decidere se inserire un paragrafo all'interno della relazione:

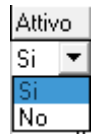

- rettificare i dati contabili di ogni paragrafo;
- personalizzare le impostazioni del singolo grafico facendo doppio click sullo stesso.

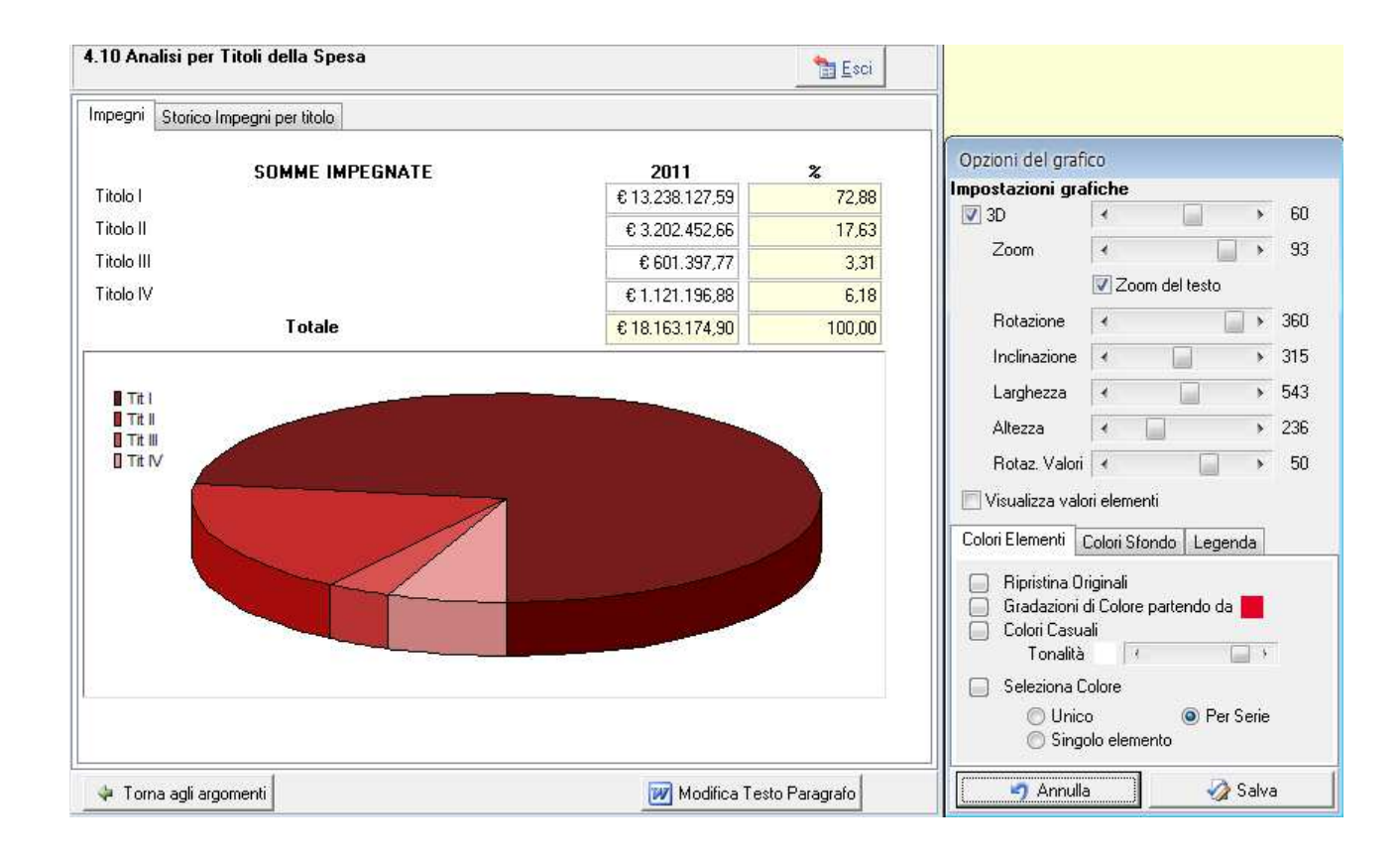

Per una corretta redazione dell'elaborato è necessario integrare i dati recuperati dal Rendiconto con ulteriori informazioni.

I dati integrativi vanno inseriti all'interno dei paragrafi:

| 1.21 | L'equilibrio del Bilancio corrente     | 121 | Si 🐼 |
|------|----------------------------------------|-----|------|
| 1.22 | L'equilibrio del bilancio investimenti | 122 | Si ⊘ |

Si accede al singolo paragrafo cliccando sul bottone Apri Paragrafo i oppure con il doppio click del mouse.

# Esempio di Bilancio Corrente

|   | Elenco degli argomenti Legenda: 💓 Documento Word editabile<br>🎲 Dati mancanti non obbligatori e documento Word<br>🖓 Dati completi e documento Word editabile |                                                  |        | d editabile |                                                                                                    |   |
|---|----------------------------------------------------------------------------------------------------|--------------------------------------------------|--------|-------------|----------------------------------------------------------------------------------------------------|---|
| Г | Indice                                                                                                    | Titolo                                           | Quadro | Attivo      | Tipo                                                                                                    | * |
|   |                                                                                                    | RELAZIONE FINANZIARIA CONTO DEL BILANCIO         | 0      | Si          | W                                                                                                    |   |
|   | 1.00                                                                                                    | IL RISULTATO DELLA GESTIONE FINANZIARIA          | 100    | Si          | ≫                                                                                                    |   |
|   | 1.10                                                                                                    | La scomposizione del risultato d'amministrazione | 110    | Si          | <b></b>                                                                                                    |   |
|   | 1.20                                                                                                    | La gestione di competenza                        | 120    | Si          | <ul> <li>Image: A start of the start of the start of</li></ul> |   |
| Þ | 1.21                                                                                                    | L'equilibrio del Bilancio corrente               | 121    | Si          | ≫`                                                                                                    |   |
|   | 1.22                                                                                                    | L'equilibrio del bilancio investimenti           | 122    | Si          | <ul> <li>Image: A start of the start of the start of</li></ul> |   |
|   | 1.23                                                                                                    | L'equilibrio del bilancio movimento fondi        | 123    | Si          | <b>⁄</b>                                                                                                    |   |

| 🚥 Esercizio: 2011 - Relazione Finanziaria 💿 📼 📧    |                 |                 |                 |  |  |
|----------------------------------------------------|-----------------|-----------------|-----------------|--|--|
| 1.21 L'equilibrio del Bilancio corrente            |                 |                 | 🛅 <u>E</u> sci  |  |  |
| 1                                                  |                 |                 |                 |  |  |
| Dati per calcolo scostamenti previsionali          |                 |                 |                 |  |  |
| Titolo I - Entrate tributarie                      | € 6.987.926,10  | € 10.559.862,50 | € 10.603.961,37 |  |  |
| Titolo II - Entrate da trasferimenti               | € 5.286.418,91  | € 3.227.961,94  | € 3.252.623,66  |  |  |
| Titolo III - Entrate extratributarie               | € 1.293.007,42  | € 1.241.915,50  | € 1.214.277,08  |  |  |
| A) Totale Entrate titoli I, II, III (a+b+c)        | € 13.567.352,43 | € 15.029.739,94 | € 15.070.862,11 |  |  |
| Entrate correnti che finanziano investimenti       | € 30.000,00     | € 464.930,31    | € 1.528.094,27  |  |  |
| Avanzo applicato alle spese correnti               |                 | € 296.757,52    | € 296.757,52    |  |  |
| Oneri di urbanizzazione per manutenzione ordinaria | € 0,00          |                 | I               |  |  |
| Entrate per investimenti che finanziano la spesa   |                 |                 |                 |  |  |
| B) Totale rettifiche Entrate correnti              | € 30.000,00     | € 168.172,79    | € 1.231.336,75  |  |  |
| E1) TOTALE ACCERTAMENTI ENTRATE                    | € 13.537.352,43 | € 14.861.567,15 | € 13.839.525,36 |  |  |
| h) Titolo I - Spese correnti                       | € 12.935.954,66 | € 14.260.169,38 | € 13.238.127,59 |  |  |
| i) Titolo III - Spese per rimborso di prestiti     | € 5.601.397,77  | € 5.601.397,77  | € 601.397,77    |  |  |
| C) Totale Spese titoli I, III (h+i)                | € 18.537.352,43 | € 19.861.567,15 | € 13.839.525,36 |  |  |
| l) Titolo III int. 01 - Anticipazioni di cassa     | € 5.000.000,00  | € 5.000.000,00  | € 0,00          |  |  |
| m) Titolo III int.02 - Finanziamenti a breve       | € 0,00          | € 0,00          | € 0,00          |  |  |
| n) Disavanzo applicato al Bilancio corrente        |                 |                 |                 |  |  |
| D) Totale rettifiche Spese correnti (-I-m+n)       | € 5.000.000,00  | € 5.000.000,00  | € 0,00          |  |  |
| S1) TOTALE IMPEGNI DI SPESA<br>CORRENTE (C+D)      | € 13.537.352,43 | € 14.861.567,15 | € 13.839.525,36 |  |  |
| DIFFERENZÀ DI PARTE CORRENTE<br>(E1-S1)            | € 0,00          | € 0,00          | € 0,00          |  |  |
| 🗢 Torna agli argomenti 💓 Modifica Testo Paragrafo  |                 |                 |                 |  |  |

Il bottone Modifica Testo Paragrafo permette di accedere direttamente al documento in formato word (relativo solo al paragrafo selezionato): da qui è possibile apportare modifiche anche alla parte testuale.

### 1.21 L'equilibrio del Bilancio corrente

L'equilibrio di parte corrente costituisce un elemento di analisi molto importante sia in riferimento al bilancio preventivo, sia nei riguardi del rendiconto finanziario.

Il vincolo dell'equilibrio di parte corrente ha lo scopo, in sede di bilancio preventivo e durante la gestione, di garantire la copertura finanziaria delle spese correnti con altrettante entrate correnti.

L'equilibrio sussiste, ovviamente, anche se le entrate correnti eccedono le spese correnti: in tale caso, rimanendo l'obbligo del pareggio complessivo, alcune spese in conto capitale sono finanziate con entrate correnti.

L'articolo 162, comma 6, del D.Lgs. n. 267/2000 così recita:

" ... le previsioni di competenza relative alle spese correnti sommate alle previsioni di competenza relative alle quote di capitale delle rate di ammortamento dei mutui e dei prestiti obbligazionari non possono essere complessivamente superiori alle previsioni di competenza dei primi tre titoli dell'entrata e non possono avere altra forma di finanziamento, salvo le eccezioni previste per legge."

..... ..... .....

Dall'analisi della tabella si evince che l'equilibrio della gestione corrente è stato rispettato anche durante la gestione con gli accertamenti superiori agli impegni, anche senza considerare l'applicazione dell'avanzo 2010 per un importo pari ad euro 296.757,52.

ATTENZIONE: durante le modifiche non cancellare i campi in grigio (di solito relativi a dati contabili) ed i grafici. Questi sono i dati che di volta in volta vengono riaggiornati dal programma. La modifica di questi dati deve avvenire solo attraverso l'apposita maschera.

Ad ogni modo, a seguito di cancellazioni involontarie o modifiche effettuate, è possibile ripristinare sia il documento predefinito standard che il grafico cliccando con il **tasto dx** del mouse e scegliendo il comando "**Ripristina documento originale**". Ovviamente tutte le modifiche apportate al singolo paragrafo andranno perse. Non utilizzare "Carica Documenti da File" (funzionante solo per uso interno della software house).

| Elenco degli argomenti Legenda: 💓 Documento Word editabile                                                       |                |        |                  |               |  |
|----------------------------------------------------------------------------------------------------|----------------|--------|------------------|---------------|--|
| 😿 Dati mancanti non obbligatori e documento Word editabile                                                       |                |        |                  |               |  |
| 🎲 Dati completi e documento Word editabile                                                                       |                |        |                  |               |  |
| Indice Titolo                                                                                                    | Quadro         | Attivo | Tipo             | *             |  |
| RELAZIONE FINANZIARIA CONTO DEL BILANCIO                                                                         | 0              | Si     | W                |               |  |
| 1.00 IL RISULTATO DELLA GESTIONE FINANZIARIA                                                                     | 100            | Si     | <u> </u>         |               |  |
| 1.10 La scomposizione del risultato d'amministrazione                                                            | 110            | Si     |                  |               |  |
| 1.20 La gestione di competenza                                                                                   | 120            | Si     |                  |               |  |
| 1.21 L'equilibrio del Bilancio corrente     Ripristina documento originale                                       | 121            | Si     | <u> </u>         |               |  |
| 1.22 L'equilibrio del bilancio investime<br>1.22 L'equilibrio del bilancio investime<br>Carica Documenti da File | 122            | 51     |                  |               |  |
| 1.23  L'equilibrio del bilancio movimen_                                                                         | 123            | 51     | <b>*</b> //      |               |  |
| 4.22 Analisi della Spesa corrente per intervento                                                                 |                |        | 늘 <u>E</u> sci   |               |  |
| Consecutive and a second second                                                                                  |                |        |                  |               |  |
| Spese per intervento Storico spese per intervento                                                                |                |        |                  |               |  |
| SPESA COBBENTE IMPEGNATA PER INTERVENTO                                                                          | 2011           |        | <b>%</b>         |               |  |
| INT. 01 - Personale                                                                                              | € 2.614.204.2  | 2      | 19,75            |               |  |
| INT. 02 - Acquisto di beni di consumo e/o materie prime                                                          | € 387.971,8    | 3      | 2,93             |               |  |
| INT. 03 - Prestazione di servizi                                                                                 | € 8.044.309,9  | 1      | 60,77            |               |  |
| INT. 04 - Utilizzo di beni di terzi                                                                              | € 73.227,7     | 5      | 0,55             |               |  |
| INT. 05 - Trasferimenti                                                                                          | € 1.069.150,5  | 5      | 8,08             |               |  |
| INT. 06 - Interessi passivi ed oneri finanziari diversi                                                          | € 661.264,2    | 7      | 5,00             |               |  |
| INT. 07 - Imposte e tasse                                                                                        | € 174.811,6    |        | 1,32             |               |  |
| INT. 08 - Oneri straordinari della gestione corrente                                                             | € 213.187,4    |        | 1,61             |               |  |
| INT. 09 - Ammortamenti di esercizio                                                                              | € 0,0          |        | 0,00             |               |  |
| INT. 10 - Fondo svalutazione crediti                                                                             | € 0,0          | 2      | 0,00             |               |  |
| INT. 11 - Fondo di riserva                                                                                       | € 0,0          | 2      | -0,01            |               |  |
| Totale                                                                                                    | € 13.238.127,5 | 9      | 100,00           |               |  |
|                                                                                                    |                |        |                  | <u>~</u>      |  |
| Int 01                                                                                                    | _              |        |                  |               |  |
| Int. 02                                                                                                    |                | -      |                  |               |  |
| Int. 03                                                                                                    |                |        |                  | E             |  |
| Int. 04                                                                                                    |                |        | Modifica Grafic  | D<br>Taisisla |  |
| Int. 06                                                                                                    |                |        | cipristina Grafi | to Iniziale   |  |
| Int. 07                                                                                                    |                |        | $\prec$          |               |  |

Per poter completare la Relazione è necessario, inoltre, inserire i dati relativi ai servizi, se gestiti.

| 7.00 | I SERVIZI EROGATI               | 700 | Si 👿 |
|------|---------------------------------|-----|------|
| 7.10 | I Servizi istituzionali         | 710 | Si 🐼 |
| 7.20 | I Servizi a domanda individuale | 720 | Si 🐼 |
| 7.21 | I Servizi produttivi            | 721 | Si 🐼 |

Creazione e stampa del documento in formato Word.

Una volta apportate le modiche ai singoli paragrafi, per creare il documento finale cliccare sul bottone Apri Relazione Completa.

Il programma raggrupperà ogni singolo paragrafo attivo e creerà un unico documento.

Al documento unico non è possibile apportare modifiche (bisognerà agire sempre su ogni singolo paragrafo).

Per eventuali formattazioni salvare il documento con "Salva su file...".

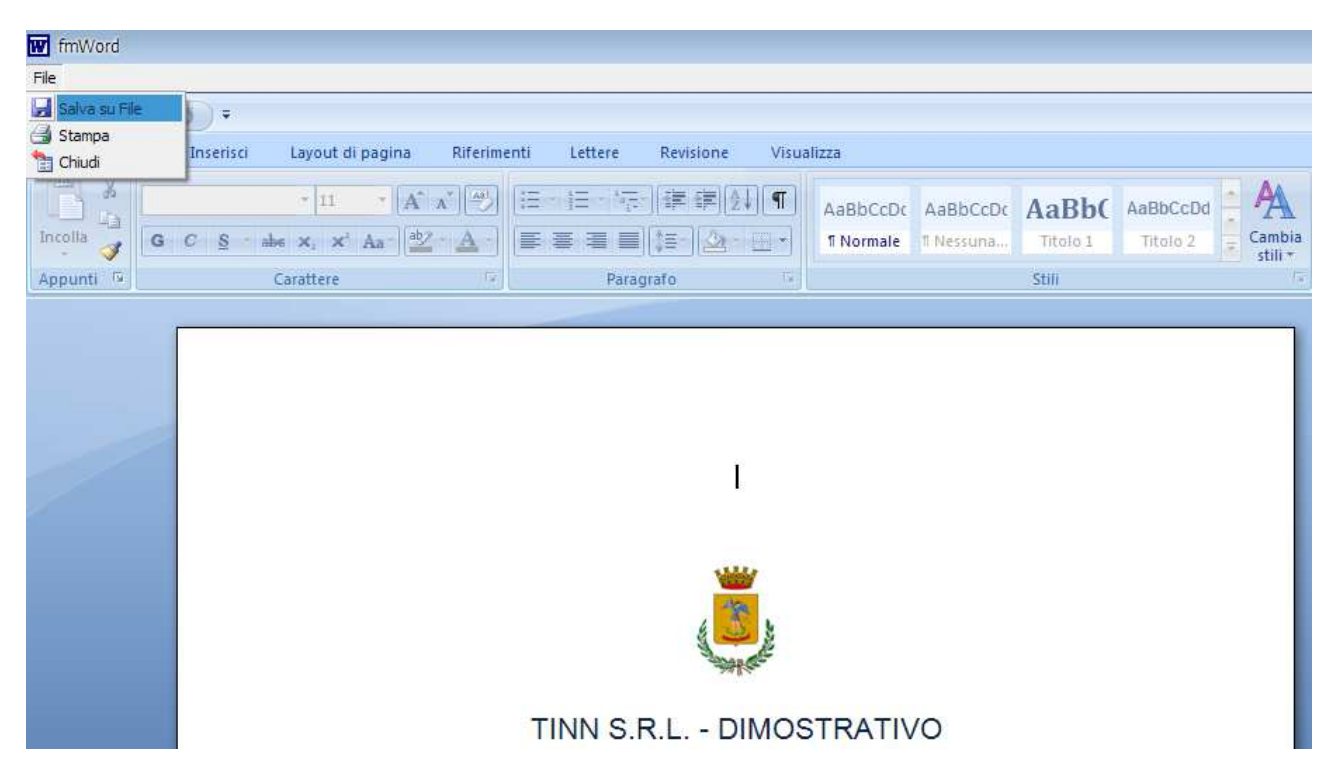